**罵**借醫學院

# Microsoft Teams 學生操作手冊

### 1. 如何登入 Teams?

● 下載 Teams 應用程式於電腦(建議使用):

✓ Google 搜尋" Teams"

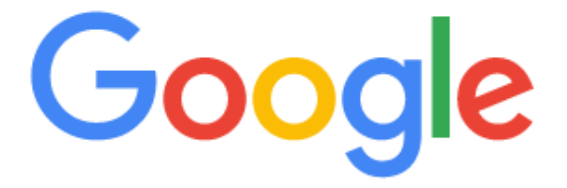

Q Teams

✔ 點選下載應用程式

#### 通話| Microsoft Teams - 視訊會議

適合所有人使用的Microsoft Teams ... 無論是聊天、通話或視訊,任何人都能随時参與,讓所有人 彼此更緊密。 您的文件、相片、影片、聊天記錄和會議記錄會一直保留,因此便能 ...

#### 下載應用程式

下載電腦版和行動裝置版Microsoft Teams 並且跨Windows、Mac...

#### 線上會議

通過Teams 聊天進行後續追蹤,並 對關聯資訊進行後續更新。 排程...

microsoft.com 的其他相關資訊 »

#### 查看方案與定價

Office 365 E3 包含: · Microsoft Teams 完整版 · · 全部都在 ... Ļ

#### 工作用

共同作業. 在Teams 中使用熟悉的 應用程式(例如Word、PowerPoint

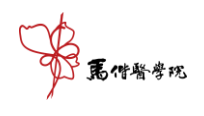

✔ 點選下載電腦版

# 下載 Microsoft Teams

在 Teams 上随時随地與任何人聯繫和共同作業。

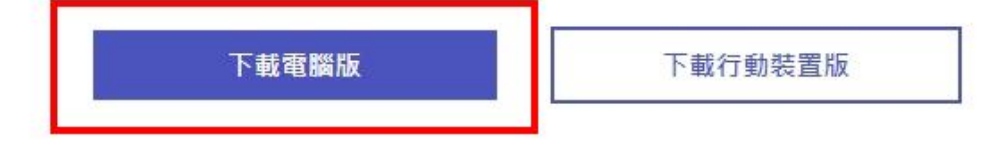

✓ 出現以下畫面後請點選下載 Teams

### 在您的電腦下載工作用 Teams

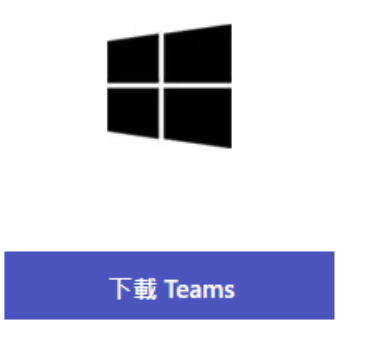

✔ 待下載完畢後請按畫面左下角檔案進行安裝

在您的電腦下載工作用 Teams

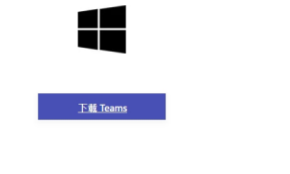

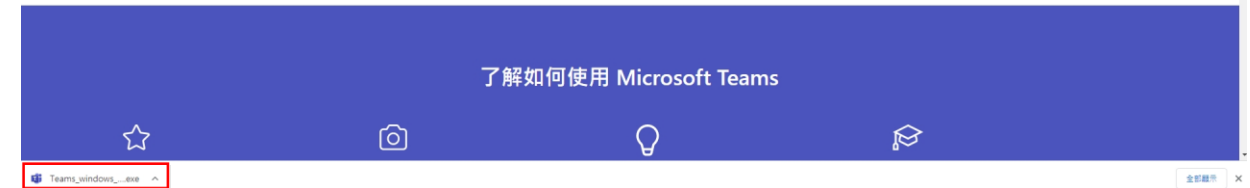

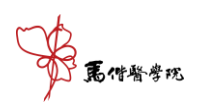

### ✔ 安裝完畢後登入請輸入學校 Email 帳號及密碼

Email:學號 @live.mmc.edu.tw

密碼:與 Portal 密碼相同

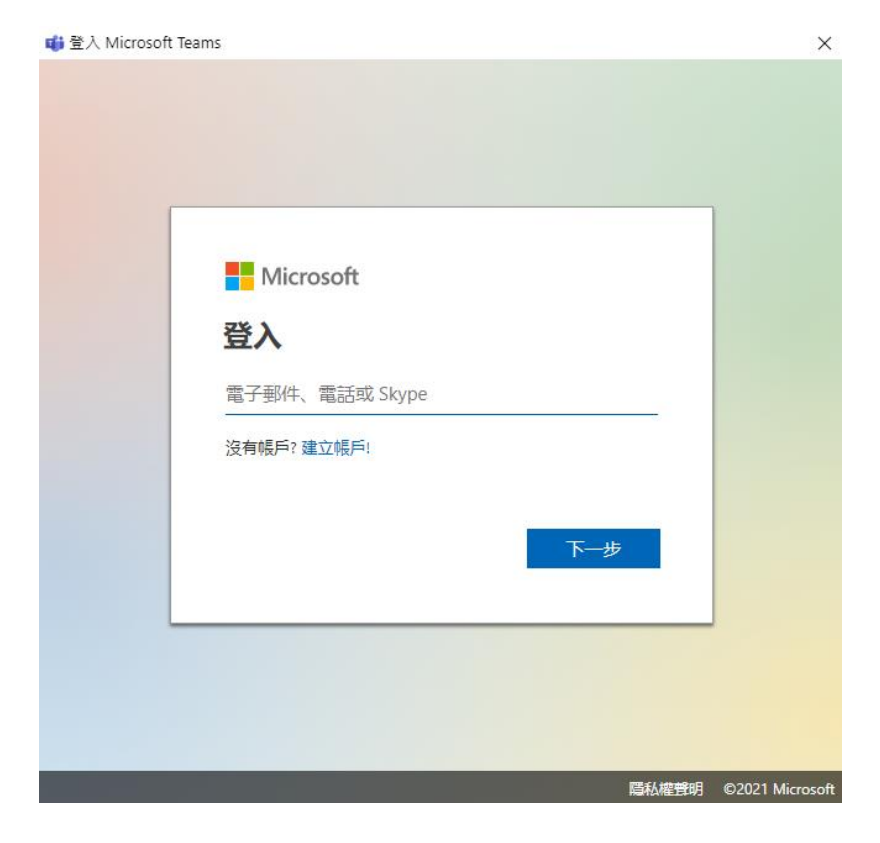

● 透過學校 email 網頁登入:

Email:學號 @live.mmc.edu.tw 密碼:與 Portal 密碼相同

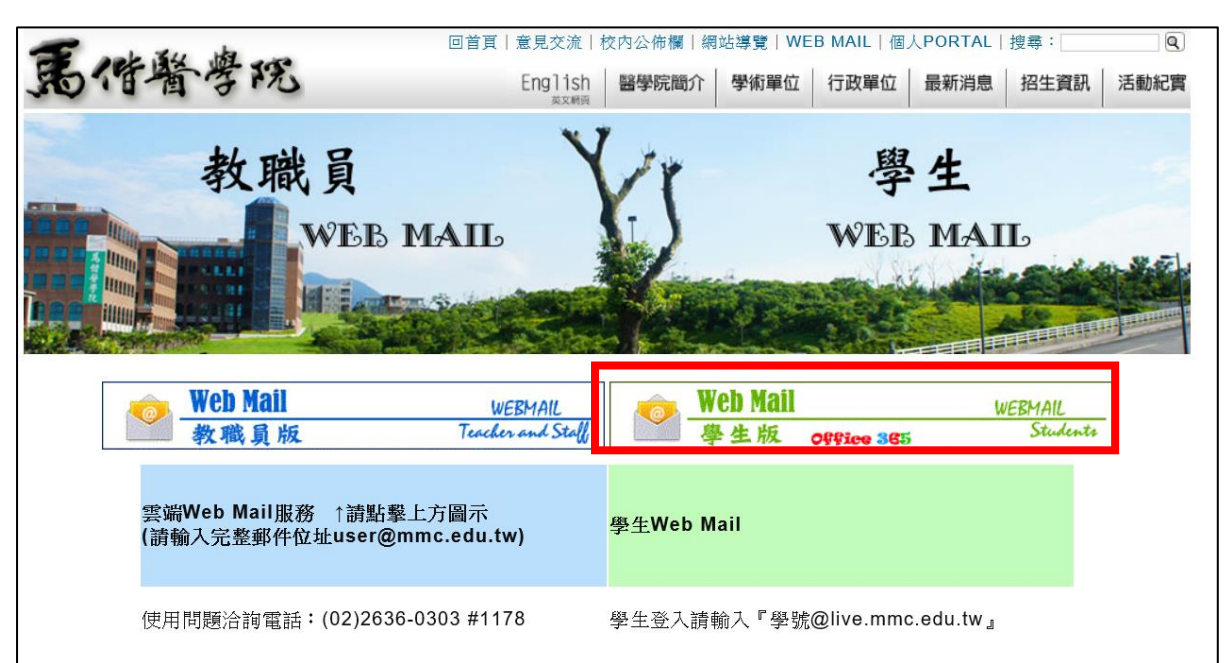

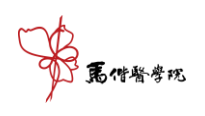

## ✔ 進入後點選左上角九宮格,點選 Teams

|                                                                                                    |                                                                  |                                                              | - )[            | - 0                                |
|----------------------------------------------------------------------------------------------------|------------------------------------------------------------------|--------------------------------------------------------------|-----------------|------------------------------------|
| https://d                                                                                                    | outlook.office.com/mail/inbox                                    |                                                              | ▼ 🗎 🖸    授尋     | ₽• 습☆                              |
| 第馬僧醫學院 - WebMai<br># 第一日の<br># 第一日の<br># 第一日の<br># 第一日の<br># 第一日の<br># 第一日の<br># 第一日の<br># 第一日の<br># 第一日の<br># 第一日の<br># 第一日の<br># 第一日の<br># 第一日の<br># 第一日の<br># 第一日の<br># 第一日の<br># 第二の<br># 第二の<br># 第二<br># 第二の<br># 第二<br># 第二<br># 第二<br># 第二<br># 第二<br># 第二<br># 第二<br># 第二 | Ⅱ <u>《</u> 郵件 - 蔡富任 -<br>0 ① ① ○ ○ ○ ○ ○ ○ ○ ○ ○ ○ ○ ○ ○ ○ ○ ○ ○ | Outlook × 📑                                                  |                 | × 2.114                            |
| (前亲(F) 編朝(E) (虹份(V                                                                                                    | V) 我的敏速(A) 工共(1) №                                               | 93(H)                                                        | 👌 ▼ 🖾 マ 🖻 🖷 ▼ 編 | ▲ 雪轉換 ●<br>頭(P) ▼ 安全性(S) ▼ 工具(O) ● |
|                                                                                                    | Office 365 $\rightarrow$                                         |                                                              | ļ               | © ? ସ Q                            |
|                                                                                                    |                                                                  | 2.讀取 う 復原                                                    |                 |                                    |
| Арр                                                                                                    |                                                                  | □ 其他 10 <b>篩選 ∨</b>                                          |                 |                                    |
| Outlook                                                                                                    | CneDrive                                                         | 交談                                                           |                 |                                    |
| Word                                                                                                    | Excel                                                            | okepiy; Google; Microsoft Teams; F                           |                 |                                    |
| PowerPoint                                                                                                    | N OneNote                                                        | 院教職員工生量測體 週一下午 03<br>員工生 平安:教育部為協助學校因應                       |                 |                                    |
| SharePoint                                                                                                    | Teams :                                                          | <b>箱</b><br>  <b>專題演講】109/4/14</b> 週一 上午 10                  |                 |                                    |
| 🛐 Sway                                                                                                    |                                                                  | そ師生、同仁 平安: 生醫所擬舉辦108                                         |                 |                                    |
| <b>所有 App</b> →                                                                                                    |                                                                  | 1205                                                         |                 |                                    |
| 文件                                                                                                    |                                                                  | 7 <b>期<br/>第二學期-ALL Pass活…</b> 週日下午09<br>學們,平安:「牛角掛書考試ALL PA | 選取要讀取的項目        |                                    |
| 新増 ~                                                                                                    |                                                                  |                                                              |                 |                                    |

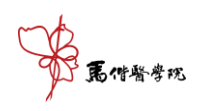

### ● 透過手機 APP 下載登入:

| iOS | Android |
|-----|---------|
|     |         |

手機版

# 2. 登入 Teams 系統·進入團隊進行遠距連線。

### 依據要上課的課程(課號&名稱)加入團隊。

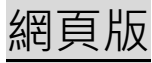

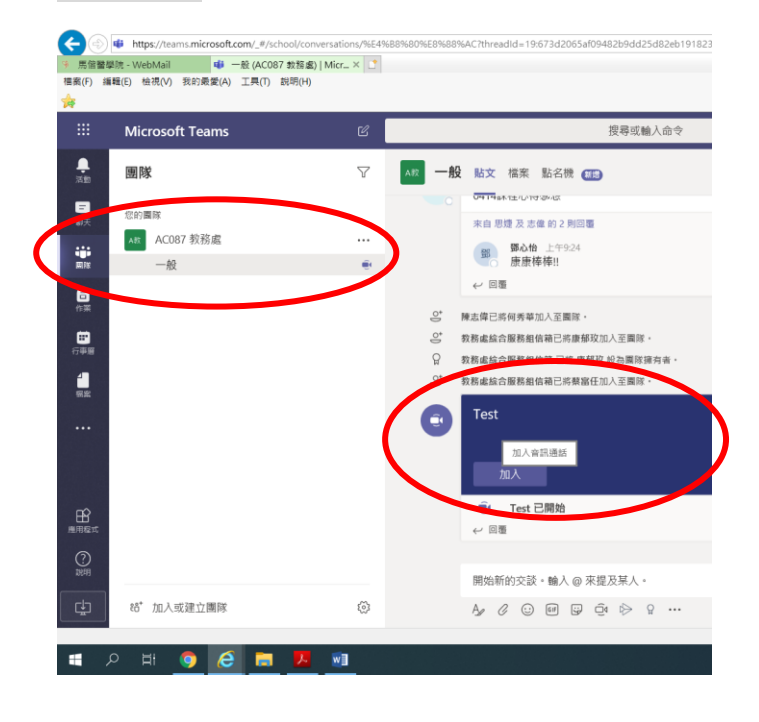

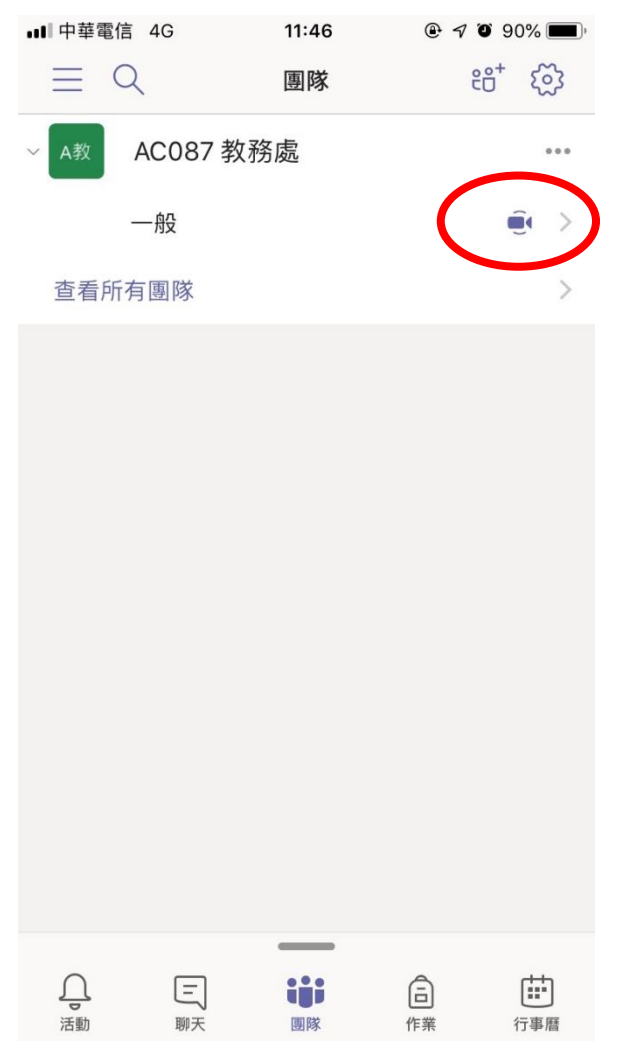

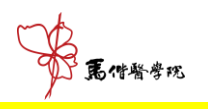

# 3. 加入線上會議後·點選「立即加入」·即可觀看老師的畫

<mark>面或桌面。</mark>

|                | Microsoft Teams | Ľ | 搜尋或輸入命令                 | 馬偕醫學院 [Mackay Medical College] ~ 🦷 |
|----------------|-----------------|---|-------------------------|------------------------------------|
| ・<br>活動        |                 |   |                         | 關閉                                 |
| 三聊天            |                 |   | 針對下列項目選擇您的音訊及視訊設定:      |                                    |
| 部属             |                 |   |                         |                                    |
| 合<br>作業        |                 |   |                         |                                    |
| ■<br>行事磨       |                 |   |                         |                                    |
| し、通話           |                 |   | 蔡                       |                                    |
| <b>1</b><br>檔案 |                 |   |                         |                                    |
|                |                 |   | 立即加入<br>「ダ ● ● ● ● ◎ 業車 |                                    |
|                |                 |   |                         |                                    |
| ER<br>雇用程式     |                 |   |                         |                                    |
| ?<br>說明        |                 |   | 其他加入選項                  |                                    |
| ¢              |                 |   | ☆ 音訊願閉 % 電話音訊 ⑦ 新増會議室   |                                    |